# Модуль центрального процессора

# **МЦП-LX800-3**U

ГФКП.467444.028

Техническое описание

| 1 Назначение изделия, особенности поставки                        | 3  |
|-------------------------------------------------------------------|----|
| 1.1 Назначение изделия                                            | 3  |
| 1.2 Особенности поставки                                          | 3  |
| 2 Технические характеристики модуля                               | 4  |
| 3 Состав и назначение функциональных узлов                        | 6  |
| 3.1 Центральный процессор                                         | 7  |
| 3.2 Память                                                        |    |
| 3.3 Порт видео                                                    | 9  |
| 3.4 Последовательные порты СОМ1, СОМ2, СОМ4 (RS232)               | 9  |
| 3.5 Последовательный порт СОМЗ (RS232/ RS422/485)                 | 9  |
| 3.5 Дискретный ввод/вывод                                         | 10 |
| 3.6 Порты Ethernet                                                | 11 |
| 3.7 RTC и CMOS + SFRAM                                            | 11 |
| 4 Разъемы и джамперы изделия                                      | 12 |
| 4.1 Разъемы                                                       | 12 |
| 4.2 Установка перемычек (джамперов)                               | 19 |
| 4.3 Диагностические светодиоды                                    | 19 |
| 6 Распределение адресного пространства                            | 21 |
| 5 Прерывания                                                      |    |
| 6 Программа настройки BIOS (BIOS SETUP)                           | 23 |
| 6.1 Main Menu (Главное меню)                                      | 23 |
| 6.2 Basic CMOS Configuration (Настройка основных параметров BIOS) | 24 |
| 6.3 Features Configuration (Дополнительные настройки)             | 25 |
| 6.4 Custom Configuration (Настройки пользователя)                 |    |
| 6.5 Specific Configuration                                        |    |
| 6.6 PnP Configuration (Haстройка Plug-and-Play)                   |    |
| 6.7 Shadow configuration (Настройка теневой памяти)               |    |
| 6.8 Остальные разделы Главного меню                               |    |
| ПРИЛОЖЕНИЕ Программное обеспечение                                |    |
|                                                                   |    |

#### 1 Назначение изделия, особенности поставки

#### 1.1 Назначение изделия

Модуль центрального процессора МЦП-LX800-3U (далее по тексту модуль) является РСсовместимым компьютером формата CompactPCI в конструктиве Евромеханика 3U. Архитектура модуля базируется на центральном процессоре AMD Geode LX800 и на его компаньоне – микросхеме ввода-вывода AMD Geode CS5536.

Модуль имеет полную совместимость с PC программным обеспечением и стандартными операционными системами MS DOS, Windows XP, Linux, QNX.

#### 1.2 Особенности поставки

Условное обозначение изделия при его заказе и в конструкторской документации другого изделия, в котором оно применяется –

«Модуль центрального процессора МЦП-LX800-3U-А ГФКП.467444.028», где

А – тип исполнения, принимающий значения:

- С – исполнение с приемкой ОТК,

- I – исполнение с приемкой ОТК, расширенным температурным диапазоном и покрытием лаком,

- М – исполнение с приемкой представительства Заказчика, расширенным температурным диапазоном и покрытием лаком.

Температурные диапазоны исполнений следующие:

- повышенная температура среды предельная /рабочая
  для исполнения С
  н70/+55°С,
  для исполнений I, М
  н70/+60°С;
- пониженная температура среды предельная /рабочая
  для исполнения С минус 40/ минус 20°С,
  для исполнений I, М минус 60/ минус 40°С.

#### 2 Технические характеристики модуля

- 2.1 Основные технические характеристики и подключаемые интерфейсы следующие:
- 1) Процессор AMD Geode LX800 (500 МГц):
  - 32-разрядное х86 ядро,
  - 64-разрядный сопроцессор,
  - 64-разрядная шина памяти,

– кэш-память первого уровня – 128 Кбайт (64 Кбайт область программ, 64 Кбайт область данных),

- кэш-память второго уровня 128 Кбайт,
- с поддержкой MMX<sup>®</sup>, 3Dnow!<sup>TM</sup>;
- 2) Шины расширения:
  - 32 разрядная (ЗЗМГц) РСІ шина.
- 3) Оперативная память DDR SDRAM емкостью 256 Мбайт, разрядность 64 бит;
- 4) Flash-память BIOS емкостью 2 Мбайт;
- 5) Энергонезависимая память SFRAM для хранения системной конфигурации (CMOS):
   возможность работы без литиевой батареи питания;
- 6) NAND Flash емкостью 512 Мбайт с IDE интерфейсом;
- Порт подключения IDE HDD возможность подключения одного устройства НЖМД (HDD или CD-ROM, DVD-ROM);
- 8) Контроллер FD возможность подключения одного устройства НГМД (FDD);
- 9) Видеоконтроллер:
  - возможность подключения LCD панелей, имеющих интерфейс LVDS с разрешением до 1024х768 (60 Гц) и с разрядностью 18 бит;
  - возможность подключения мониторов RGB (VGA) с разрешением до 1600х1200 (85 Гц).
- 10) Два ведущих порта USB:
  - поддержка загрузки ОС с FLASH-накопителя USB,
  - поддержка спецификаций USB 1.1, USB 2.0;
- 11) Последовательные порты:
  - СОМ1: RS232, девяти проводной (полный), с защитой ±15кВ; с возможностью консольного ввода/вывода, со скоростью обмена данными не более 115,2 Кбит/с;
  - СОМ2: RS232, пяти проводной, с защитой ±15кВ; с возможностью консольного ввода/вывода, со скоростью обмена данными не более – 115,2 Кбит/с;
  - СОМ3: перенастраиваемый RS232 / RS422/485 с защитой ±15кВ;
  - СОМ4: RS232, трех проводной, с защитой ±15кВ, со скоростью обмена данными не более – 115,2 Кбит/с;
- 12) Два канала Ethernet 10/100 Мбит/с;
- 13) Порт клавиатуры и мыши PS/2;
- 14) Дискретный ввод/вывод (8 входов, 8 выходов);
- 15) Два пользовательских светодиода;
- 16) Внешние сигналы:

– возможность использования внешнего сигнала РМЕ для пробуждения модуля из «спящего» режима:

- внешние сигналы RESET и PWR\_BUT;

– возможность подключения литиевой батареи питания для часов реального времени..

2.2 Электрические характеристики модуля

Электрическое питание модуля должно соответствовать следующим требованиям:

- Входное напряжение От +4,75 B до +5,25 B;
- Время нарастания входного напряжения до уровня +4,75В не более 10 мс.

Максимальный ток потребления модуля по цепи +5 В составляет 1,5 А. Типичное значение тока потребления модуля при различных значениях частоты процессора/ памяти приведено в таблице 1.

Таблица 1

| Значение частоты процессора/памяти,<br>МГц | Ток потребления, А |
|--------------------------------------------|--------------------|
| 266/266                                    | 1,00               |
| 300/266                                    | 1,03               |
| 333/333                                    | 1,08               |
| 400/266                                    | 1,12               |
| 400/333                                    | 1,14               |
| 500/333                                    | 1,18               |

Питание модуля осуществляется через системный разъём CompactPCI J1 (X17), а также возможна подача питания через разъём на плате X16.

#### 3 Состав и назначение функциональных узлов

Структурная схема модуля МЦП-LX800-3U приведена на рисунке 1.

Модуль содержит центральный процессор AMD Geode LX800 и его компаньон AMD Geode CS5536, оперативную память DDR SDRAM, Flash BIOS, Flash Disk с интерфесом IDE, энергонезависимую память SFRAM, микросхему LPC Super I/O, приемопередатчики интерфейсов RS232 и RS422/485, два контроллера Ethernet и периферию.

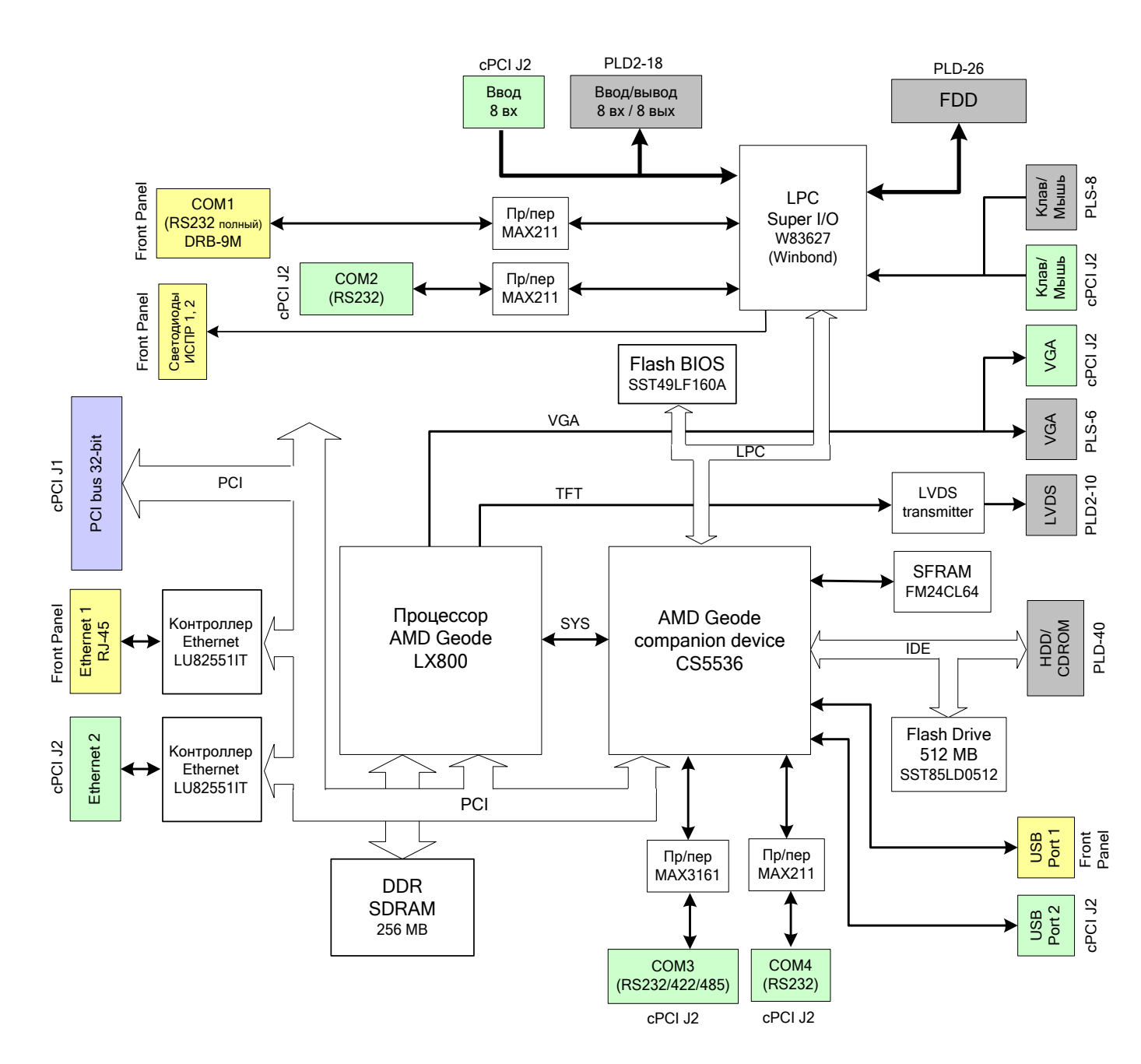

Рисунок 1 Структурная схема модуля МЦП-LX800-3U

#### 3.1 Центральный процессор

Процессор фирмы AMD серии Geode LX800 с тактовой частотой 500 МГц и потреблением 1,8 Вт (максимальная рассеиваемая мощность 3,9 Вт), включает в себя 32-х разрядное х86 ядро, 64 бит сопроцессор, 64-х разрядную шину памяти (DDR), видеоконтроллер с поддержкой VGA и TFT дисплеев. Блок-схема процессора AMD Geode LX800 приведена на рисунке 2.

LX процессор используется совместно с чип-компаньоном CS5536 (AMD), который имеет один канал IDE интерфейса, четыре канала USB интерфейсов, два UART, LPC и т.д. Блоксхема AMD Geode CS5536 приведена на рисунке 3.

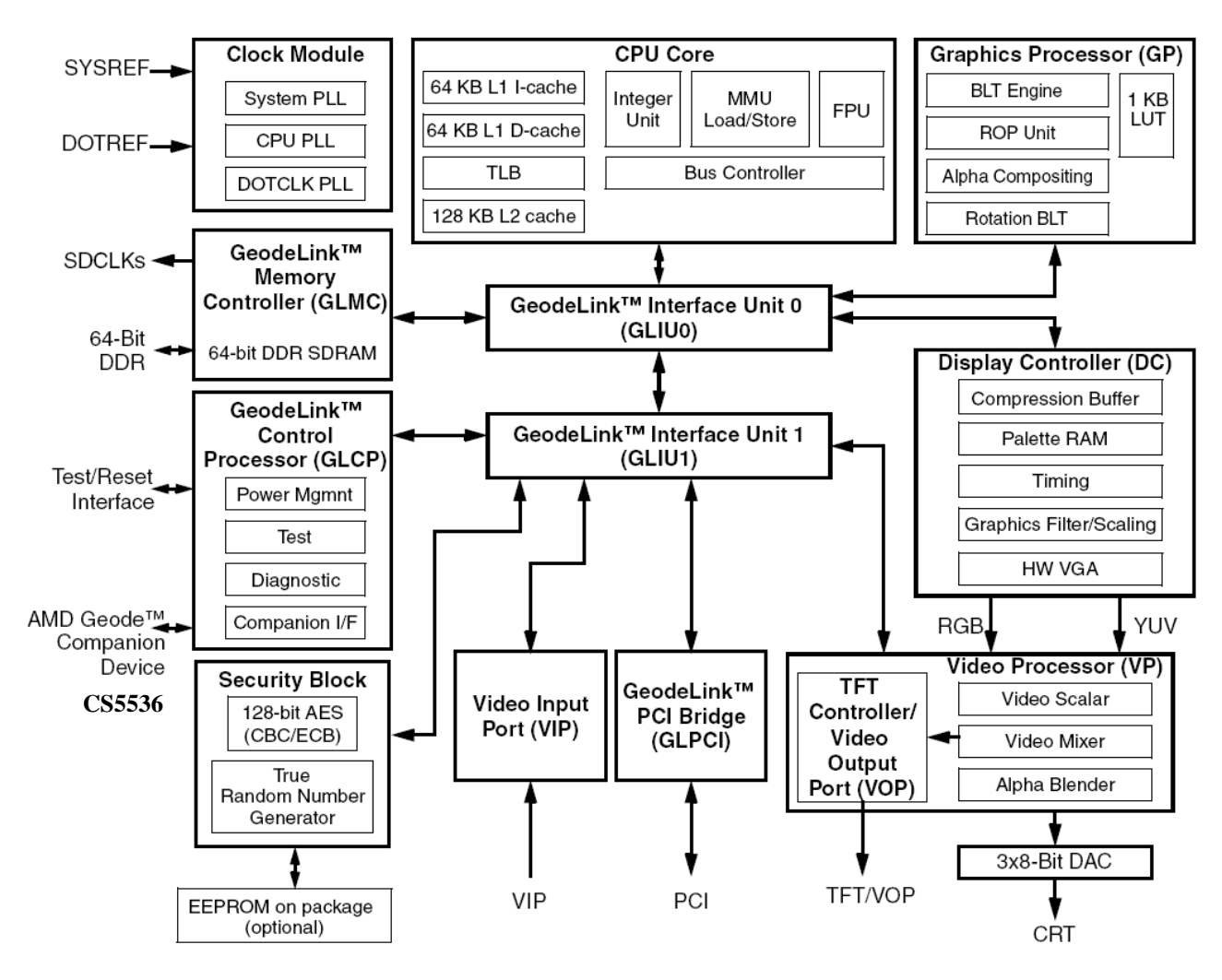

Рисунок 2 Блок-схема процессора AMD Geode LX800

#### АТ совместимость:

- два DMA контроллера типа 8237 с 32-разрядной адресацией,
- два контроллера прерывания типа 8259-А,
- один таймер типа 8254.

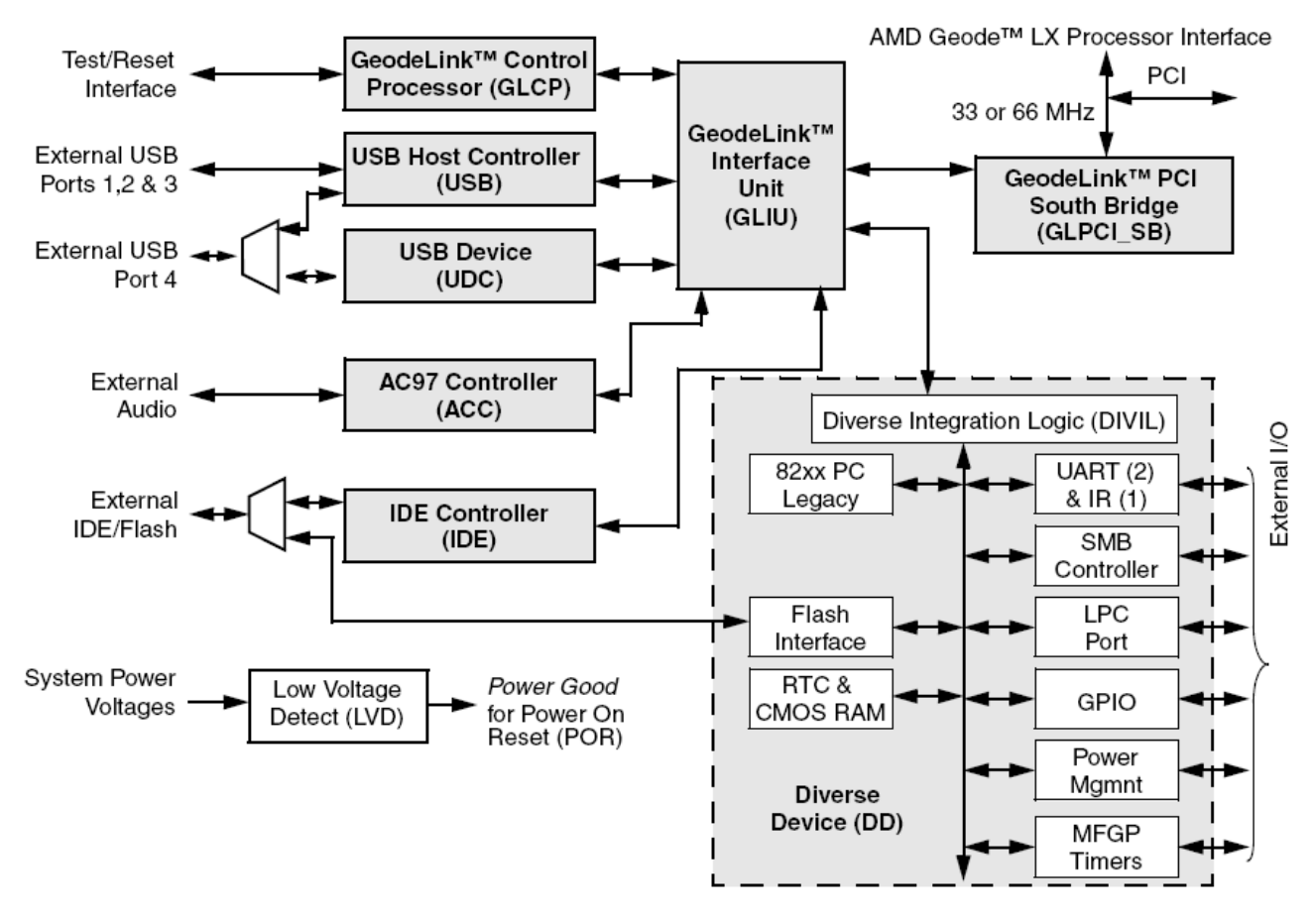

Рисунок 3 Блок-схема AMD Geode CS5536

#### 3.2 Память

#### 3.2.1 Память DDR SDRAM

В модуле установлены четыре микросхемы динамической оперативной памяти типа DDR 333. Общий объём оперативной памяти составляет 256 Мбайт (32Мх64).

Примечание – Возможна установка памяти объемом 512 Мбайт.

#### 3.2.2 Flash BIOS

Flash-память BIOS объемом 2 МБайт реализована на микросхеме SST49LF160C. Для исполнений модуля "I" и "М" микросхема запаивается на плате, для исполнения "С" устанавливается в 32х контактную панель PLCC32.

#### 3.2.3 Flash NAND

Flash NAND память емкостью 512 Мбайт, подключённая к стандартному ATA/IDE интерфейсу, реализована на микросхеме SST85LD0512-60. Распознается операционной системой как обыкновенный жесткий диск и может использоваться в качестве загрузочного диска.

#### 3.2. 4 Подключение внешних IDE-устройств

К модулю может быть подключено одно внешнее устройство IDE (жесткий диск HDD, CD-ROM, DVD-ROM), имеющее 40-контактный разъём с шагом 2,54 мм. Подключение устройства IDE приведено в таблице 11.

Примечание – Если накопитель Flash NAND используется, то внешнее устройство IDE должно быть подключено в режиме Slave.

#### 3.3 Порт видео

Порт видео реализован в модуле на базе встроенного в процессор LX800 видеоконтроллера. Видеоконтроллер с функцией 2D-акселератора имеет следующие технические характеристики и возможности:

– объём видеопамяти не более 60 Мбайт (выделяется из системной памяти и используется для нужд видеоконтроллера, больший объём выделенной памяти видеоадаптера определяет меньший объём доступной для использования оперативной памяти, рекомендуется использовать значение, установленное в BIOS SETUP модуля по умолчанию);

– возможность подключения мониторов RGB (VGA) с разрешением до 1600х1200 точек (85 Гц), цвет 32 бит;

– возможность подключения LCD панелей с интерфейсом LVDS, с разрешением до 1024х768 точек (60 Гц) и глубиной цвета 18 бит;

- одновременный вывод видео на VGA монитор и LCD панель.

#### 3.4 Последовательные порты СОМ1, СОМ2, СОМ4 (RS232)

Порт COM1 работает в режиме девяти проводного (полного) интерфейса RS232, COM2 – в режиме пяти проводного интерфейса RS232, COM4 – в режиме трех проводного интерфейса RS232. Все порты имеют стандартные для PC/AT базовые адреса.

Порты COM1 и COM2 могут использоваться для консольного ввода/вывода и загрузки файлов (по умолчанию используется порт COM1). Для связи с ПК, используемым в качестве гипертерминала, при подключении к COM1 необходим стандартный нуль-модемный кабель, при подключении к COM2 – кабель-переходник (распиновку COM2 на разъеме X18 см. в таблице 5). Программа гипертерминала, поддерживающая консольный ввод-вывод на ПК, должна быть настроена в следующем режиме: скорость передачи 115200 бит/с, 8 информационных бит, проверка четности выключена, 1 стоповый бит. Порты полностью программно совместимы с моделью UART 16550.

В качестве приемопередатчиков служат микросхемы линейных драйверов фирмы MAXIM, которые обеспечивают работу с уровнями выходных сигналов ± 9В. Все каналы под-ключены в линию через микросхемы MAX211EAI.

#### 3.5 Последовательный порт СОМЗ (RS232/ RS422/485)

Порт СОМЗ работает в режимах интерфейсов RS232 (по умолчанию) или RS422/485. Максимальная скорость передачи данных – 115,2 кбит/с.

СОМЗ подключен в линию через микросхему MAX3161EAG. Режим интерфейса задается с помощью сигнала RS485/RS232#. Для работы по RS485/422 необходимо установить перемычку JP9 (высокий уровень сигнала RS485/RS232#). Для работы по RS232 перемычка JP9 не устанавливается (низкий уровень сигнала RS485/RS232#).

С помощью сигнала HDPLX задается режим работы RS422 (низкий уровень сигнала HDPLX) или RS485 (высокий уровень сигнала HDPLX).

Для установки режима FULL-DUPLEX (режим работы RS422) перемычка JP8 не требуется. Выходная линия на передачу подключается к контактам T+, T-, а выходная линия на прием подключается к контактам R+, R- разъема X18.

Для установки режима HALF-DUPLEX (режим работы RS485) необходимо установить перемычку JP8. Выходная линия подключается к контактам T+, T- разъема X18.

Управление передатчиком интерфейсов RS422/485 порта COM3 осуществляется при помощи линии GPIO5 порта GPIO микросхемы чип-компаньона CS5536 модуля. Установка линии GPIO5 в состояние логической "1" соответствует: включению передатчика интерфейсов RS422/485, в состояние логического "0" – выключению передатчика интерфейсов RS422/485.

При помощи установки перемычки JP7 производится подключение согласующего резистора 120 Ом между дифференциальными линиями интерфейсов RS422 или RS485.

#### 3.5 Дискретный ввод/вывод

Дискретный ввод-вывод разовых команд обеспечивает микросхема Super I/O W83627HF фирмы Winbond с интерфейсом LPC, при этом каналы дискретного ввода/вывода подключаются непосредственно к линиям порта GPIO микросхемы Super I/O (см. таблицу 2):

– вход  $\rightarrow 8$  дискретных сигналов, входные уровни - ТТЛ;

 – выход → 8 дискретных сигналов с открытым коллектором с нагрузочной способностью до 12 мА на каждый канал.

| Таблица 2 |            |           |
|-----------|------------|-----------|
| Сигнал    | Линия GPIO | Состояние |
| GPIN1     | GPIO10     | Вход      |
| GPIN2     | GPIO11     | Вход      |
| GPIN3     | GPIO12     | Вход      |
| GPIN4     | GPIO13     | Вход      |
| GPIN5     | GPIO14     | Вход      |
| GPIN6     | GPIO15     | Вход      |
| GPIN7     | GPIO16     | Вход      |
| GPIN8     | GPIO17     | Вход      |
| GPOUT1    | GPIO20     | Выход     |
| GPOUT2    | GPIO21     | Выход     |
| GPOUT3    | GPIO22     | Выход     |
| GPOUT4    | GPIO32     | Выход     |
| GPOUT5    | GPIO24     | Выход     |
| GPOUT6    | GPIO25     | Выход     |
| GPOUT7    | GPIO26     | Выход     |
| GPOUT8    | GPIO34     | Выход     |

Для программирования линий порта GPIO микросхемы Super IO W83627HF необходимо использовать документ «W83627.PDF».

#### 3.6 Порты Ethernet

Модуль имеет два канала Ethernet 10/100 Мб/с, выполненные на основе контроллера LU82551 фирмы Intel. Контроллер LU82551 является мастером шины PCI и имеет прямой доступ к памяти SDRAM.

Для гальванической развязки от линии связи и согласования симметричной линии со входом микросхем интерфейса Ethernet в модуле установлены трансформаторы HX1188 фирмы PULSE.

В модуле установлены светодиоды (см. подраздел 4.3), которые информируют о скорости/канале/ передаче:

Зелёный светодиод – индикатор исправности / активности. Когда канал Ethernet исправен – светодиод горит; когда исправен и идет передача или прием – светодиод мигает.

Оранжевый светодиод – индикатор скорости канала. Когда светодиод горит, скорость 100 Мбит/с, когда не горит - скорость 10 Мбит/с.

Первый канал Ethernet выведен на стандартный разъем RJ-45 на передней панели модуля, второй канал Ethernet на разъем J2 CompactPCI (X18).

#### 3.7 RTC и CMOS + SFRAM

В модуле имеются стандартные IBM PC/AT совместимые часы реального времени (RTC), память CMOS для хранения данных часов RTC и текущих настроек BIOS SETUP, а также микросхема энергонезависимой памяти Serial FRAM с последовательным интерфейсом I<sup>2</sup>C.

Для обеспечения сохранности данных часов реального времени (RTC), а также текущих настроек параметров системной конфигурации BIOS SETUP в регистрах памяти CMOS при выключенном питании модуля используется литиевая батарея питания. Батарея подключается к модулю через разъем X9 (см. таблицу 19).

В энергонезависимой памяти SFRAM хранится резервная копия данных CMOS, поэтому в случае, когда к модулю не подключена литиевая батарея, при включении модуля текущие настройки параметров системной конфигурации BIOS SETUP автоматически восстанавливаются в памяти CMOS из микросхемы SFRAM (за исключением текущих настроек времени и даты).

#### 4 Разъемы и джамперы изделия

#### 4.1 Разъемы

Разъемы модуля МЦП-LX800-3U обеспечивают интерфейс к внешним устройствам, их типы и функциональное назначение приведены в таблице 3.

| Габлица 5               |                      |                               |
|-------------------------|----------------------|-------------------------------|
| Обозначение<br>на плате | Тип разъема          | Функциональное назначение     |
| X1                      | USBA-1J              | USB порт 1                    |
| X2                      | PLD2-10              | Интерфейс LVDS для LCD панели |
| X3                      | PLS-6                | Интерфейс VGA                 |
| X4                      | PLS-8                | JTAG (технологический)        |
| X5                      | PLS2-3               | Технологический               |
| X6                      | PLS2-2               | Внешний сигнал РМЕ            |
| X7                      | PLS2-2               | Внешний сигнал PWR_BUT        |
| X8                      | PLS2-2               | Внешний сигнал RESET_WORK     |
| X9                      | PLS2-2               | Внешняя батарея питания       |
| X10                     | PLD-40               | IDE (НЖМД)                    |
| X12                     | PLD-26               | FDD (НГМД)                    |
| X13                     | PLS-8                | Клавиатура, мышь              |
| X14                     | PLD2-18              | Дискретный ввод-вывод         |
| X15                     | Вилка DRB-9MA        | СОМ1 (RS232 полный)           |
| X16                     | PLS-4                | Разъем питания +5В            |
| X17                     | 17 21 110 2102 тип А | J1 Connector CompactPCI       |
| X18                     | 17 24 110 2102 тип В | J2 Connector CompactPCI       |
| X20                     | FRJA-468 (RJ-45)     | Ethernet 10/100 Мбит/с порт 1 |

Таблица 3

Расположение разъемов и джамперов на плате приведено на рисунке 4.

Разъемы X4, X5 предназначены для технологических целей на этапе изготовления и настройки модуля.

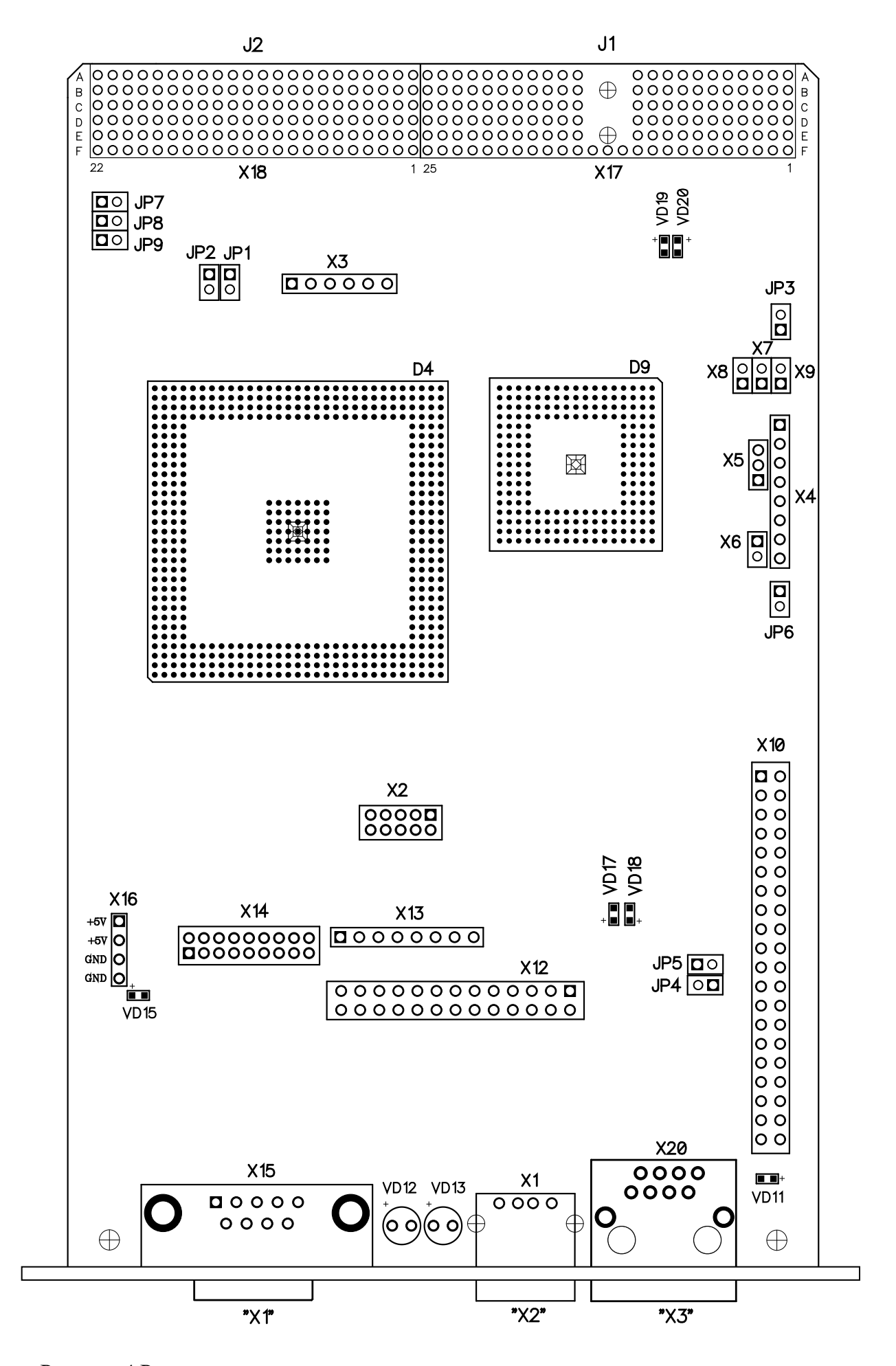

Рисунок 4 Расположение разъемов, джамперов и диагностических светодиодов на плате

#### 4.1.1 Разъемы СотрастРСІ

В соответствии с архитектурой шины CompactPCI модуль использует два разъема интерфейса CompactPCI: J1 и J2. Стандарт CompactPCI электрически идентичен локальной шине PCI, но внесены усовершенствования, позволяющие использовать их в жестких условиях эксплуатации с увеличенным количеством разъемов расширения. К системному разъему CompactPCI J2 (X18) также подключены следующие интерфейсы: USB2, COM2, COM3, COM4, Ethernet 2, VGA, клавиатура, мышь, входные PK.

Назначение контактов разъемов CompactPCI приведено в таблицах 4 и 5.

| Таоница і | 1105110 10          |          | eneremere pu | obema compac |        |       |
|-----------|---------------------|----------|--------------|--------------|--------|-------|
| Контакт   | Обозначение сигнала |          |              |              |        |       |
| N₂        | Ряд А               | Ряд В    | Ряд С        | Ряд D        | Ряд Е  | Ряд F |
| 25        | +5B                 | REQ64#   | ENUM#        | 3,3B         | +5B    | GND   |
| 24        | AD1                 | +5B      | VI/O         | AD0          | ACK64# | GND   |
| 23        | 3,3B                | AD4      | AD3          | +5B          | AD2    | GND   |
| 22        | AD7                 | GND      | 3,3B         | AD6          | AD5    | GND   |
| 21        | 3,3B                | AD9      | AD8          | M66EN        | C/BE0# | GND   |
| 20        | AD12                | GND      | VI/O         | AD11         | AD10   | GND   |
| 19        | 3,3B                | AD15     | AD14         | GND          | AD13   | GND   |
| 18        | SERR#               | GND      | 3,3B         | PAR          | C/BE1# | GND   |
| 17        | 3,3B                | IPMB_SCL | IPMB_SDA     | GND          | PERR#  | GND   |
| 16        | DEVSEL#             | GND      | VI/O         | STOP#        | LOCK#  | GND   |
| 15        | 3,3B                | FRAME#   | IRDY#        | GND          | TRDY#  | GND   |
| 14        |                     |          |              |              | GND    |       |
| 13        | Зона ключа          |          |              |              | GND    |       |
| 12        |                     |          |              |              |        | GND   |
| 11        | AD18                | AD17     | AD16         | GND          | C/BE2# | GND   |
| 10        | AD21                | GND      | 3,3B         | AD20         | AD19   | GND   |
| 9         | C/BE3#              | GND      | AD23         | GND          | AD22   | GND   |
| 8         | AD26                | GND      | VI/O         | AD25         | AD24   | GND   |
| 7         | AD30                | AD29     | AD28         | GND          | AD27   | GND   |
| 6         | REQ0#               | GND      | 3,3B         | CLK0         | AD31   | GND   |
| 5         | BRSVP1A5            | BRSVP1B5 | RST#         | GND          | GNT0#  | GND   |
| 4         | IPMB_PWR            | HEALTHY# | VI/O         | INTP         | INTS   | GND   |
| 3         | INTA#               | INTB#    | INTC#        | +5B          | INTD#  | GND   |
| 2         | ТСК                 | +5B      | TMS          | TDO          | TDI    | GND   |
| 1         | +5B                 | -12B     | TRST#        | +12B         | +5B    | GND   |
|           |                     |          |              |              |        |       |

| Габлица 4 | Назначение контактов системного | разъема Сот | pactPCI J1 | (X17) |
|-----------|---------------------------------|-------------|------------|-------|
|-----------|---------------------------------|-------------|------------|-------|

Таблица 5 Назначение контактов системного разъема CompactPCI J2 (X18)

| Контакт | Обозначение сигнала |       |            |       |       |       |
|---------|---------------------|-------|------------|-------|-------|-------|
| N⁰      | Ряд А               | Ряд В | Ряд С      | Ряд D | Ряд Е | Ряд F |
| 22      | GA4                 | GA3   | GA2        | GA1   | GA0   | GND   |
| 21      | CLK6                | GND   | _          | _     | _     | GND   |
| 20      | CLK5                | GND   | Т3-        | _     | RXD4  | GND   |
| 19      | GND                 | GND   | T3+        | RXD3  | TXD4  | GND   |
| 18      | GND                 | RXD2  | CTS2       | TXD3  | R3-   | GND   |
| 17      | GND                 | RTS2  | RESET_WORK | REQ6# | GNT6# | GND   |
| 16      | _                   | TXD2  | DEG#       | GND   | R3+   | GND   |
| 15      | _                   | _     | FAL#       | REQ5# | GNT5# | GND   |

| Контакт | Обозначение сигнала |           |           |          |          |       |
|---------|---------------------|-----------|-----------|----------|----------|-------|
| N⁰      | Ряд А               | Ряд В     | Ряд С     | Ряд D    | Ряд Е    | Ряд F |
| 14      | _                   | _         | _         | GPIN1    | GPIN2    | GND   |
| 13      | -                   | VGA_AGND  | VGA_HSYNC | _        | _        | GND   |
| 12      | _                   | VGA_RED   | VGA_VSYNC | _        | USB_2P   | GND   |
| 11      | _                   | VGA_GREEN | VGA_BLUE  | USB2_VCC | USB_2N   | GND   |
| 10      | GND_ETH2            | GND_ETH2  | -         | GND      | _        | GND   |
| 9       | GND_ETH2            | ETH2_RX-  | ETH2_RX+  | ETH2_TX- | ETH2_TX+ | GND   |
| 8       | -                   | _         | -         | GPIN4    | GPIN6    | GND   |
| 7       | _                   | _         | GPIN3     | GPIN5    | GPIN7    | GND   |
| 6       | _                   | _         | _         | _        | GPIN8    | GND   |
| 5       | GPIO6 (CS5536)      | _         | GND       | MDATA    | MCLK     | GND   |
| 4       | VI/O                | GND       | K_5VCC    | KDATA    | KCLK     | GND   |
| 3       | CLK4                | GND       | GNT3#     | REQ4#    | GNT4#    | GND   |
| 2       | CLK2                | CLK3      | SYSEN#    | GNT2#    | REQ3#    | GND   |
| 1       | CLK1                | GND       | REQ1#     | GNT1#    | REQ2#    | GND   |

Примечания.

- 1. Сигналы, обозначенные бледным шрифтом, не подключены в модуле.
- 2. Сигналы АСК64#, REQ64#, DEG# и FAL# подключены через резисторы 4,7 кОм к 3,3В.

#### 4.1.2 Разъемы передней панели

Вид передней панели изделия показан на рисунке 5.

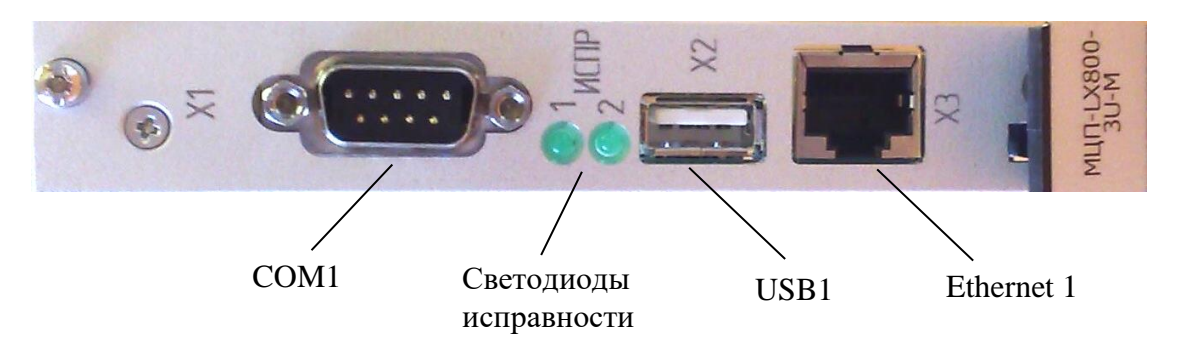

Рисунок 5 Расположение разъемов и светодиодов на передней панели

Подключение полного (девяти проводного) интерфейса RS232 порта COM1 производится с помощью стандартной вилки DRB9M. Обозначение разъема COM1 – X1 на передней панели, X15 на плате. Назначение контактов разъема COM1 приведено в таблице 6.

| Таблица 6 Н | аблица 6 Назначение контактов разъема COM1 |         |        |  |
|-------------|--------------------------------------------|---------|--------|--|
| Контакт     | Сигнал                                     | Контакт | Сигнал |  |
| 1           | DCD1                                       | 6       | DSR1   |  |
| 2           | RXD1                                       | 7       | RTS1   |  |
| 3           | TXD1                                       | 8       | CTS1   |  |
| 4           | DTR1                                       | 9       | RI1    |  |
| 5           | GND                                        | —       | _      |  |

Подключение первого порта USB производится с помощью стандартного разъема USB 2.0 типа А. Обозначение разъема USB1 – Х2 на передней панели, Х1 на плате. Назначение контактов разъема USB1 приведено в таблице 7.

Таблица 7 Назначение контактов разъема USB1

| Контакт | Сигнал    |
|---------|-----------|
| 1       | USB1_5VCC |
| 2       | USB_1N    |
| 3       | USB_1P    |
| 4       | GND       |

Подключение первого канала Ethernet производится с помощью стандартного разъема RJ-45. Обозначение разъема Ethernet 1 – X3 на передней панели, X20 на плате. Назначение контактов разъема Ethernet 1 приведено в таблице 8.

| Гаолица о Г | гаолица в пазначение контактов разъема Ешептест |         |          |  |
|-------------|-------------------------------------------------|---------|----------|--|
| Контакт     | Сигнал                                          | Контакт | Сигнал   |  |
| 1           | ETH1_TX+                                        | 5       | GND_ETH1 |  |
| 2           | ETH1_TX-                                        | 6       | ETH1_RX- |  |
| 3           | ETH1_RX+                                        | 7       | GND_ETH1 |  |
| 4           | GND_ETH1                                        | 8       | GND_ETH1 |  |

## Таблица 8 Назначение контактов разъема Ethernet 1

#### 4.1.3 Разъемы на плате

Подключение монитора VGA также возможно производить с помощью разъема X3, расположенного на плате. Назначение контактов разъема X3 приведено в таблице 9.

| Таблица 9 | Назначение контактов | разъема ХЗ |
|-----------|----------------------|------------|
| Контакт   | Сигнал               |            |
| 1         | VSYNC                |            |
| 2         | HSYNC                |            |
| 3         | RED                  |            |
| 4         | GREEN                |            |
| 5         | BLUE                 |            |
| 6         | AGND                 |            |

Подключение 18-разрядного интерфейса LVDS для LCD панели производится через разъем X2. Назначение контактов разъема X2 приведено в таблице 10.

| Контакт | Сигнал    | Контакт | Сигнал    |
|---------|-----------|---------|-----------|
| 1       | +3B       | 2       | GND       |
| 3       | LVDS_P0   | 4       | LVDS_N0   |
| 5       | LVDS_P1   | 6       | LVDS_N1   |
| 7       | LVDS_P2   | 8       | LVDS_N2   |
| 9       | LVDS_CLKP | 10      | LVDS_CLKN |

Таблица 10 Назначение контактов разъема Х2

Подключение устройства IDE (HDD, CD-ROM) производится через разъем X10 с помощью стандартного шлейфного кабеля. Назначение контактов разъема приведено в таблице 11.

| Таблица 11 | Назначение контактов разъема Х10 |
|------------|----------------------------------|
|------------|----------------------------------|

| Контакт | Сигнал   | Контакт | Сигнал    |
|---------|----------|---------|-----------|
| 1       | IDE_RST# | 2       | GND       |
| 3       | IDE_DAT7 | 4       | IDE_DAT8  |
| 5       | IDE_DAT6 | 6       | IDE_DAT9  |
| 7       | IDE_DAT5 | 8       | IDE_DAT10 |
| 9       | IDE_DAT4 | 10      | IDE_DAT11 |

| Контакт | Сигнал    | Контакт | Сигнал    |
|---------|-----------|---------|-----------|
| 11      | IDE_DAT3  | 12      | IDE_DAT12 |
| 13      | IDE_DAT2  | 14      | IDE_DAT13 |
| 15      | IDE_DAT1  | 16      | IDE_DAT14 |
| 17      | IDE_DAT0  | 18      | IDE_DAT15 |
| 19      | GND       | 20      | -         |
| 21      | IDE_DREQ  | 22      | GND       |
| 23      | IDE_IOW#  | 24      | GND       |
| 25      | IDE_IOR#  | 26      | GND       |
| 27      | IDE_RDY   | 28      | GND       |
| 29      | IDE_DACK# | 30      | GND       |
| 31      | IDE_IRQ   | 32      | IOCS16#   |
| 33      | IDE_ADR1  | 34      | -         |
| 35      | IDE_ADR0  | 36      | IDE_ADR2  |
| 37      | IDE_CS0#  | 38      | IDE_CS1#  |
| 39      | DASP#     | 40      | GND       |

Примечание – Сигнал DASP# подключен к светодиодному индикатору.

Подключение флоппи-дисковода FDD (НГМД) производится через разъем X12 с помощью адаптера LPT-FDD (ГФКП.468351.007). Назначение контактов разъема приведено в таблице 12.

| Таблица 12 Назначение контактов разъема Х12 |        |         |        |
|---------------------------------------------|--------|---------|--------|
| Контакт                                     | Сигнал | Контакт | Сигнал |
| 1                                           | -      | 2       | DRVDEN |
| 3                                           | INDEX  | 4       | HDSEL  |
| 5                                           | TRACK0 | 6       | DIR    |
| 7                                           | WRTPRT | 8       | STEP   |
| 9                                           | RDATA  | 10      | GND    |
| 11                                          | DSKCHG | 12      | GND    |
| 13                                          | -      | 14      | GND    |
| 15                                          | -      | 16      | GND    |
| 17                                          | -      | 18      | GND    |
| 19                                          | DS0    | 20      | GND    |
| 21                                          | MOTOR0 | 22      | GND    |
| 23                                          | WDATA  | 24      | GND    |
| 25                                          | WGATE  | 26      | _      |

Подключение клавиатуры и мыши PS/2 производится через разъемы X13. Назначение контактов разъема X13 приведено в таблице 13.

| Таолица 15 Па | значение контактов ра |
|---------------|-----------------------|
| Контакт       | Сигнал                |
| 1             | +5B                   |
| 2             | KDATA                 |
| 3             | KCLK                  |
| 4             | GND                   |
| 5             | +5B                   |
| 6             | MDATA                 |
| 7             | MCLK                  |
| 8             | GND                   |
|               |                       |

контактов разъема X13 приведено в таблице 13. Таблица 13 Назначение контактов разъема X13 Подключение дискретных сигналов ввода-вывода (8 входов, 8 выходов) производится через разъем X14. Линии дискретного ввода-вывода подключаются непосредственно к линиям GPIO микросхемы Super I\O W83627HG фирмы Winbond.. Назначение контактов разъема X14 приведено в таблице 14.

| КонтактСигналКонтактСигнал1GPOUT12GPIN13GPOUT24GPIN25GPOUT36GPIN37GPOUT48GPIN49GPOUT510GPIN511GPOUT612GPIN613GPOUT714GPIN715GPOUT816GPIN817GND18GND                                                                                                    |         | 1      |         |        |
|----------------------------------------------------------------------------------------------------|---------|--------|---------|--------|
| 1      GPOUT1      2      GPIN1        3      GPOUT2      4      GPIN2        5      GPOUT3      6      GPIN3        7      GPOUT4      8      GPIN4        9      GPOUT5      10      GPIN5        11      GPOUT6      12      GPIN6        13      GPOUT7      14      GPIN7        15      GPOUT8      16      GPIN8        17      GND      18      GND | Контакт | Сигнал | Контакт | Сигнал |
| 3      GPOUT2      4      GPIN2        5      GPOUT3      6      GPIN3        7      GPOUT4      8      GPIN4        9      GPOUT5      10      GPIN5        11      GPOUT6      12      GPIN6        13      GPOUT7      14      GPIN7        15      GPOUT8      16      GPIN8        17      GND      18      GND                                        | 1       | GPOUT1 | 2       | GPIN1  |
| 5      GPOUT3      6      GPIN3        7      GPOUT4      8      GPIN4        9      GPOUT5      10      GPIN5        11      GPOUT6      12      GPIN6        13      GPOUT7      14      GPIN7        15      GPOUT8      16      GPIN8        17      GND      18      GND                                                                               | 3       | GPOUT2 | 4       | GPIN2  |
| 7      GPOUT4      8      GPIN4        9      GPOUT5      10      GPIN5        11      GPOUT6      12      GPIN6        13      GPOUT7      14      GPIN7        15      GPOUT8      16      GPIN8        17      GND      18      GND                                                                                                    | 5       | GPOUT3 | 6       | GPIN3  |
| 9      GPOUT5      10      GPIN5        11      GPOUT6      12      GPIN6        13      GPOUT7      14      GPIN7        15      GPOUT8      16      GPIN8        17      GND      18      GND                                                                                                    | 7       | GPOUT4 | 8       | GPIN4  |
| 11      GPOUT6      12      GPIN6        13      GPOUT7      14      GPIN7        15      GPOUT8      16      GPIN8        17      GND      18      GND                                                                                                    | 9       | GPOUT5 | 10      | GPIN5  |
| 13      GPOUT7      14      GPIN7        15      GPOUT8      16      GPIN8        17      GND      18      GND                                                                                                    | 11      | GPOUT6 | 12      | GPIN6  |
| 15      GPOUT8      16      GPIN8        17      GND      18      GND                                                                                                    | 13      | GPOUT7 | 14      | GPIN7  |
| 17 GND 18 GND                                                                                                    | 15      | GPOUT8 | 16      | GPIN8  |
|                                                                                                    | 17      | GND    | 18      | GND    |

Таблица 14 Назначение контактов разъема Х14

Подключение внешнего источника питания +5В возможно производить через разъем X16. Назначение контактов разъема X16 приведено в таблице 15.

Таблица 15 Назначение контактов разъема Х16

| Контакт | Сигнал |
|---------|--------|
| 1       | +5B    |
| 2       | +5B    |
| 3       | GND    |
| 4       | GND    |

Подключение внешнего источника сигнала РМЕ производится через разъем Х6. Назначение контактов разъема Х6 приведено в таблице 16.

| Таблица 16 Назначение контактов разъема У | K6 |
|-------------------------------------------|----|
|-------------------------------------------|----|

| Контакт | Сигнал |
|---------|--------|
| 1       | PME#   |
| 2       | GND    |

Подключение внешнего сигнала включения PWR\_BUT производится через разъем X7. Назначение контактов разъема X7 приведено в таблице 17.

Таблица 17 Назначение контактов разъема Х7

| Контакт | Сигнал  |
|---------|---------|
| 1       | PWR_BUT |
| 2       | GND     |

Подключение внешнего сигнала аппаратного сброса RESET\_WORK производится через разъем X8. Назначение контактов разъема X8 приведено в таблице 18.

Таблица 18 Назначение контактов разъема Х8

| Контакт | Сигнал     |
|---------|------------|
| 1       | RESET_WORK |
| 2       | GND        |

Для обеспечения сохранности данных часов реального времени (RTC) при выключенном питании модуля возможно подключение литиевой батареи питания с напряжением 3В к разъёму X9. Назначение контактов разъёма X9 приведено в таблице 19.

| 1 actinga 15 | reason reason by the second part of the second part of the second second s |
|--------------|----------------------------------------------------------------------------------------------------|
| Контакт      | Сигнал                                                                                                    |
| 1            | 3 B (+)                                                                                                    |
| 2            | GND (-)                                                                                                    |

Таблица 19 Назначение контактов разъема Х9

#### 4.2 Установка перемычек (джамперов)

Перемычки JP1, JP2 определяют загрузку конфигурации (Bootstrap) во время наличия сигнала RESET:

– Перемычка **JP1** определяет режим работы – в рабочем режиме должна быть установлена, в режиме отладки снята.

– Перемычка **JP2** определяет тактовую частоту процессора и оперативной памяти:

При установленной перемычке JP2 частота процессора и ОЗУ задается в BIOS SETUP. Возможные значения частоты процессора/ частоты ОЗУ в МГц следующие: 500/333 (по умолчанию), 400/333, 400/266, 333/333, 300/266.

При снятой перемычке JP2 значение частоты процессора/ частоты ОЗУ – 266/266 МГц.

Перемычка **JP5** задает режим работы Master/Slave для памяти Flash NAND, подключённой к интерфейсу IDE. Если перемычка установлена – режим Master, не установлена – режим Slave.

Перемычка **JP3** защищает от записи память SFRAM. Если перемычка установлена – запись в SFRAM невозможна, при этом установки, произведенные в BIOS SETUP, не сохраняются после выключения питания модуля.

Перемычки **JP8** и **JP9** определяют режимы работы порта COM3. Положение перемычек и соответствующие этому положению режимы работы COM3 приведены в таблице 21.

Таблица 20

| JP8            | JP9            | Режим работы СОМ3 |
|----------------|----------------|-------------------|
| любое          | не установлена | RS232             |
| не установлена | установлена    | RS422             |
| установлена    | установлена    | RS485             |

Перемычка **JP7** подключает согласующий резистор 120 Ом между дифференциальными линиями интерфейсов RS422 и RS485 для порта COM3.

#### 4.3 Диагностические светодиоды

В модуле установлены восемь диагностических светодиодов: VD11, VD12, VD13, VD15, VD17...VD20 (расположение см. на рисунке 4). Светодиоды предназначены для индикации состояний и режимов работы модуля. Функциональное назначение светодиодов модуля (с указанием в скобках цвета индикации) приведено в таблице 21.

Таблица 21

| Светодиод | Наименование | Описание |
|-----------|--------------|----------|
|-----------|--------------|----------|

| VD11 | IDE act             | Светодиод активности (обмена) по интерфейсу IDE для внешнего устройства НЖМД (оранжевый)                         |  |
|------|---------------------|----------------------------------------------------------------------------------------------------|--|
| VD12 | ИСПР 1              | Пользовательский светодиод на передней панели                                                                    |  |
| VD13 | ИСПР 2              | Пользовательский светодиод на передней панели                                                                    |  |
| VD15 | Power               | Светодиод питания +5В (зелёный)                                                                                  |  |
| VD17 | Ethernet 1 act      | Светодиод активности 1 канала Ethernet (зелёный)                                                                 |  |
| VD18 | Ethernet 1<br>speed | Индикатор скорости 1 канала Ethernet (оранжевый):<br>горит - скорость 100 Мбит/с, не горит - скорость 10 Мбит/с. |  |
| VD19 | Ethernet 2 act      | Светодиод активности 2 канала Ethernet (зелёный)                                                                 |  |
| VD20 | Ethernet 2<br>speed | Индикатор скорости 2 канала Ethernet (оранжевый):<br>горит - скорость 100 Мбит/с, не горит - скорость 10 Мбит/с. |  |

Примечание – Управление светодиодами: ИСПР 1, ИСПР 2 осуществляется соответственно при помощи линий GPIO27, GPIO35 порта GPIO микросхемы Super I/O фирмы Winbond (W83627HF). Установка линий: GPIO27, GPIO35 в состояние логического "0" соответствует включению светодиодов ИСПР 1, ИСПР 2. Установка линий GPIO27, GPIO35 в состояние логической "1" соответствует выключению светодиодов ИСПР 1, ИСПР 2.

## 6 Распределение адресного пространства

Адресное пространство ввода/ вывода изделия представлено в таблице 22.

| Диапазон<br>адресов     | Функция               | Примечание |
|-------------------------|-----------------------|------------|
| 0000h - 000Fh           | DMA1 контроллер       | _          |
| 0020h - 0021h           | PIC MASTER            | -          |
| 0022h - 0023h           | LX CONFIGURATION      | _          |
| 0028h - 002Fh           | LOCAL BUS             | _          |
| 0040h - 005Fh           | PIT                   | -          |
| 0060h - 006Fh           | POST, Keyboard/Mouse  | -          |
| 0070h - 007Fh           | CMOS                  | -          |
| 0080h-008Fh             | DMA PAGE REGISTERS    | -          |
| 00A0h - 00BFh           | PIC SLAVE             | -          |
| 00C0h-00DFh             | DMA2 контроллер       |            |
| 00F0h - 00FFh           | Сопроцессор           |            |
| 0100h-01DFh             | Резерв                |            |
| 01F0h - 01F7h           | PRIMARY IDE           |            |
| 01F8h - 01FFh           | Резерв                | Недоступен |
| 0200h-02DFh             | Резерв                |            |
| 02E0h - 02E7h           | Резерв                | Недоступен |
| 02E8h - 02F7h           | Резерв                |            |
| 02F8h - 02FFh           | COM2                  |            |
| 0300h-03AFh             | Резерв                |            |
| 03B0h-03DFh             | VIDEO                 |            |
| 03E0h-03E7h             | Резерв                |            |
| 03E8h - 03EFh           | COM3                  |            |
| 03F0h – 03F5h,<br>03F7h | Контроллер НГМД (FDD) |            |
| 03F8h - 03FFh           | COM1                  |            |
| 0400h - 0CF7h           | Резерв                |            |
| 0CF8H – 0CFFH           | РСІ шина              |            |

Таблица 22

## 5 Прерывания

По умолчанию запросы прерывания формируются устройствами, входящими в состав изделия. Источники прерывания приведены в таблице 23.

| IRQ   | Устройства по умолчанию         |
|-------|---------------------------------|
| IRQ0  | Системный таймер                |
| IRQ1  | PS/2 клавиатура                 |
| IRQ2  | Прерывание 8259                 |
| IRQ3  | COM2                            |
| IRQ4  | COM1                            |
| IRQ5  | Ethernet / USB / PCI-устройства |
| IRQ6  | НГМД (FDD)                      |
| IRQ7  | -                               |
| IRQ8  | RTC                             |
| IRQ9  | ACPI                            |
| IRQ10 | Ethernet / USB / PCI-устройства |
| IRQ11 | Ethernet / USB / PCI-устройства |
| IRQ12 | PS/2 мышь                       |
| IRQ13 | Сопроцессор                     |
| IRQ14 | IDE                             |
| IRQ15 | COM3. COM4                      |

| т <b>с</b> ор | D             | U                |               |
|---------------|---------------|------------------|---------------|
|               | Распределение | <b>уровнеи</b> і | прерывании    |
| 1 аблица 25   | таспределение | JPobliell I      | npep bibannin |

Примечание – Для реализации аппаратных прерываний от портов COM1 и COM2 необходимо предварительная настройка. Описание см. в Приложении.

#### 6 Программа настройки BIOS (BIOS SETUP)

При помощи программы настройки BIOS (BIOS SETUP) можно изменять параметры BIOS и управлять специальными режимами работы модуля. Эта программа использует систему меню для внесения изменений, а также для включения или отключения специальных функций.

#### 6.1 Main Menu (Главное меню)

Для запуска программы BIOS SETUP необходимо включить или перезагрузить систему.

Если после появления приглашения: Hit <Del> if you want to run SETUP

нажать клавишу <Del>, то на экране появляется «Main Menu» (Главное меню). Назначение разделов Главного меню приведено в таблице 24.

Примечание – При работе с удалённой консолью для выхода в BIOS SETUP необходимо использовать комбинацию клавиш «Ctrl+C» на клавиатуре ПК, где запущена терминальная программа.

| Разделы Главного меню             | Назначение                                                                                                    |
|-----------------------------------|----------------------------------------------------------------------------------------------------|
| Basic CMOS<br>Configuration       | Настройка основных параметров BIOS:<br>раздел позволяет перейти к меню для настройки основных<br>параметров системы, таких как назначение имён дисковых<br>накопителей и порядок их следования, порядок загрузки и т.д. |
| Features Configuration            | Дополнительные настройки:<br>раздел позволяет включать/выключать поддержку ACPI,<br>UDMA и т.д.                                                                                                    |
| Custom Configuration              | Пользовательские настройки:<br>раздел позволяет настроить уровни прерываний устройств,<br>указать размер выделяемой из системной видеопамяти,<br>настроить частоту микропроцессора и ОЗУ и т.д.                         |
| PnP Configuration                 | Hacтройка Plug-and-Play:<br>раздел предоставляет доступ к управлению назначением пре-<br>рываний IRQ и DMA, относящихся к Plug-and-Play                                                                                 |
| Start RS232 Manufacturing<br>Link | Запуск режима RS232 Manufacturing Link:<br>раздел позволяет подключиться к ПК по каналу RS232 в ре-<br>жиме удалённой консоли для модификации Flash BIOS или<br>эмуляции дисковых устройств                             |
| Reset CMOS to last known values   | Сброс параметров настройки BIOS к последним значениям:<br>раздел позволяет сбросить параметры BIOS к значениям, с ко-<br>торыми система была включена в последний раз                                                   |
| Reset CMOS to factory defaults    | Сброс параметров настройки BIOS к значениям, установленным производителем по умолчанию                                                                                                    |
| Write to CMOS and Exit            | Запись параметров настройки в память и окончание работы с программой BIOS SETUP                                                                                                    |
| Exit without changing CMOS        | Выход из программы BIOS SETUP без записи изменений параметров                                                                                                    |

Таблица 24

Для перемещения по разделам Главного меню следует использовать клавиши управления курсором <Вверх> или <Вниз>. Для выбора нужного раздела Главного меню и перехода к соответствующему подменю следует использовать клавишу <Enter>. Для возврата к Главному меню следует использовать клавишу <Esc>. Для выбора пункта меню внутри разделов Главного меню следует использовать клавиши yправления курсором <Bверх>, <Bниз>, <Bправо> и <Bлево>, а также клавиши <Enter>. Для изменения параметра следует использовать клавиши <PgUp>, <PgDn>, <+> и <->. Для возврата к Главному меню следует использовать клавиши <Esc>.

Примечание – При работе с удалённой консолью для изменения параметра вместо клавиш <PgUp>, <PgDn>, <+> или <-> необходимо использовать клавишу <Пробел>.

#### 6.2 Basic CMOS Configuration (Настройка основных параметров BIOS)

Назначение пунктов меню раздела «Basic CMOS Configuration)) приведено в таблице 25.Таблица 25Пункты меню раздела «Basic CMOS Configuration»

| Пункт меню        | Назначение                                                       |                                                    |  |
|-------------------|------------------------------------------------------------------|----------------------------------------------------|--|
|                   | Параметр                                                         | Описание                                           |  |
| Date              | Ммм ЧЧ, ГГГГ                                                     | Установка даты (в формате параметра)               |  |
| Time              | ЧЧ :ММ:СС                                                        | Установка времени (в формате параметра)            |  |
|                   | Поря                                                             | док загрузки операционной системы                  |  |
| First Boot From   | A:                                                               | Загрузка с НГМД                                    |  |
|                   | C:                                                               | Загрузка с диска С: (по умолчанию)                 |  |
|                   | CDROM                                                            | Загрузка с накопителя CD-ROM                       |  |
| E1 Error Wait     | Ожидание нажатия                                                 | клавиши F1 при возникновении ошибок во время POST  |  |
| 1 1 Lifor Walt    | Enabled,                                                         | Разрешено (по умолчанию),                          |  |
|                   | Disabled                                                         | Запрещено                                          |  |
|                   | Положение переключателя вспомогательной клавиатуры (NumLoc       |                                                    |  |
| NumLock           | после загрузки                                                   |                                                    |  |
|                   | Enabled,                                                         | Разрешено,                                         |  |
|                   | Disabled                                                         | Запрещено (по умолчанию)                           |  |
| IDE DRIVE         | Конфигурация дисковых накопителей (НЖМД), подключаемых через ин- |                                                    |  |
| GEOMETRY:         | терфейс IDE: Primary Master (Master) и Primary Slave (Slave)     |                                                    |  |
|                   | Not installed                                                    | Накопитель не подключен (по умолчанию)             |  |
|                   | User Type                                                        | Геометрия диска указывается пользователем в полях: |  |
|                   |                                                                  | Sect, Hds и Cyls                                   |  |
| Master Slava      | Autoconfig, Normal                                               | Автоматическое определение геометрии без трансля-  |  |
| Master, Slave     | Autoconfig I BA                                                  | ции физических параметров диска                    |  |
|                   | Autoconing, LDA                                                  | физических параметров лиска в линейный адрес       |  |
|                   | Autoconfig, LARGE                                                | Преобразование параметров диска по алгоритму       |  |
|                   | 6,                                                               | фирмы Phoenix                                      |  |
|                   | CDROM                                                            | Подключение накопителя CD-ROM                      |  |
|                   | Поддержка накопителей USB                                        |                                                    |  |
| USB Hard Drive(s) | 1 Drive                                                          | 1 устройство                                       |  |
|                   | 2 Drives                                                         | 2 устройства                                       |  |
|                   | Disabled                                                         | Накопитель USB не используется (по умолчанию)      |  |

| Пункт меню                      | Назначение                         |                                             |
|---------------------------------|------------------------------------|---------------------------------------------|
|                                 | Параметр                           | Описание                                    |
| Onboard Flash Disk              | Допустимо любое значение параметра |                                             |
|                                 | Назначение дис                     | кового накопителя (с присвоением имени С: ) |
| 1 <sup>st</sup> Disk (Disk C: ) | IDE Master,                        | IDE Master (по умолчанию)                   |
|                                 | IDE Slave,                         |                                             |
|                                 | USB Hard Drive                     |                                             |
|                                 | Настр                              | ойка типа НГМД                              |
|                                 | Not Instaled                       | НГМД не подключен (по умолчанию,            |
| Floppy Disk Drive               | 360 kb, 5,25";                     | Параметры подключенного НГМД                |
|                                 | 1,2 Mb, 5,25";                     |                                             |
|                                 | 720 kb, 3,5";                      |                                             |
|                                 | 1,44 Mb, 3,5";                     |                                             |
|                                 | 2,88 Mb, 3,5"                      |                                             |

## 6.3 Features Configuration (Дополнительные настройки)

Назначение пунктов меню раздела «Features Configuration) приведено в таблице 26. Таблица 26

| Пункт меню          | Назначение                                               |                              |
|---------------------|----------------------------------------------------------|------------------------------|
|                     | Параметр                                                 | Описание                     |
|                     | Поддержка режима ACPI (используется в OC Windows, Linux) |                              |
| ACPI 1.0            | Enabled                                                  | Разрешено (по умолчнию)      |
|                     | Disabled                                                 | Запрещено                    |
|                     | Поддержка режи                                           | Ma POST (Power On Self Test) |
| POST Memory Manager | Enabled                                                  | Разрешено                    |
|                     | Disabled                                                 | Запрещено (по умолчанию)     |
|                     | Поддержка наког                                          | ителей USB                   |
| USB Mass Storage    | Enabled                                                  | Разрешено (по умолчанию)     |
|                     | Disabled                                                 | Запрещено                    |
| Advanced Derven     | Поддержка режима АРМ                                     |                              |
| Advanced Power      | Enabled                                                  | Разрешено (по умолчнию)      |
| Management          | Disabled                                                 | Запрещено                    |
|                     | Режим UDMA дл                                            | я устройств IDE              |
| IDE UDMA            | Enabled                                                  | Разрешено                    |
|                     | Disabled                                                 | Запрещено (по умолчанию)     |
|                     | Поддержка USB2                                           | 2.0                          |
| USB20               | Enabled                                                  | Разрешено                    |
|                     | Disabled                                                 | Запрещено (по умолчанию)     |

## 6.4 Custom Configuration (Настройки пользователя)

Назначение пунктов меню раздела «Custom Configuration) приведено в таблице 27.

Таблица 27

| Π                    | Назначение                        |                                               |  |
|----------------------|-----------------------------------|-----------------------------------------------|--|
| Пункт меню           | Параметр                          | Описание                                      |  |
|                      | Первичный видеоадаптер            |                                               |  |
| Primary video device | Auto                              | При отсутствии внешнего видеоадаптера –       |  |
|                      |                                   | встроенный                                    |  |
|                      | LX Graphics                       | Встроенный видеоадаптер                       |  |
|                      | PCI VGA Card                      | Внешний РСІ видеоадаптер                      |  |
|                      | none                              | Видео отсутствует                             |  |
|                      | Установка объём                   | иа видеопамяти (выделяемой из системного ОЗУ) |  |
|                      | встроенного графич                | еского ядра микропроцессора, МВ (Мбайт)       |  |
| Geode LX Graphics    | 4, 8, 12, 16, 20, 24,             | 32 MB – по умолчанию                          |  |
|                      | 28, 32, 36, 40, 44,               |                                               |  |
|                      | 48, 52, 56, 60                    |                                               |  |
|                      | Disabled                          | Запрещено (графическое ядро отключено)        |  |
|                      | Использование г                   | анели LCD                                     |  |
| Video device mode    | Disabled                          | Панель LCD не используется (по умолчанию)     |  |
|                      | 320x240,                          | Разрешение экрана для панели LCD              |  |
|                      | 640x480,                          |                                               |  |
|                      | 800x600,                          |                                               |  |
|                      | 1024x768                          |                                               |  |
| Video nofnoch noto   | Частота обновле                   | ния кадров для панели LCD, Hz (Гц)            |  |
| video refresh rate   | 60, 70, 75, 85, 100               | 60 Hz – по умолчанию                          |  |
|                      | Полярность строчной синхронизации |                                               |  |
| Horizontal sync      | positive                          | положительная (по умолчанию)                  |  |
|                      | negative                          | отрицательная                                 |  |
|                      | Полярность кадровой синхронизации |                                               |  |
| Vertical sync        | positive                          | положительная (по умолчанию)                  |  |
|                      | negative                          | отрицательная                                 |  |
|                      | Тип подключаемой панели LCD       |                                               |  |
| Video panel type     | TFT                               | Панель с интерфейсом ТFT (по умолчанию)       |  |
|                      | LVDS                              | Панель с интерфейсом LVDS                     |  |
|                      | Порт консольног                   | го ввода (INT 16h BIOS)                       |  |
| Console Input        | COM                               | Ввод из СОМ-порта                             |  |
|                      | KBD                               | Ввод с клавиатуры                             |  |
|                      | COM+KBD                           | Ввод с клавиатуры и из СОМ-порта одновре-     |  |
|                      |                                   | менно (по умолчанию). Параметры терминала     |  |
|                      |                                   | должны быть: 115200, n, 8, 1                  |  |
|                      | Порт консольно                    | Порт консольного вывода (INT 10h BIOS)        |  |
| Console Output       | COM                               | Вывод в СОМ-порт                              |  |
|                      | VGA                               | Вывод в видеоадаптер                          |  |
|                      | COM+VGA                           | Вывод в видеоадаптер и СОМ-порт в одновре-    |  |
|                      |                                   | менно (по умолчанию). Параметры передачи:     |  |
|                      |                                   | [115200, n, 8, 1                              |  |
|                      | Поддержка UDN                     | 1A5                                           |  |
| IDE UDMA5            | Enabled                           | Включена                                      |  |
|                      | Disabled                          | Отключена (по умолчанию)                      |  |

| Π                       | Назначение                      |                                                          |  |  |
|-------------------------|---------------------------------|----------------------------------------------------------|--|--|
| Пункт меню              | Параметр                        | Описание                                                 |  |  |
|                         | Поддержка клав                  | Поддержка клавиатуры и мыши USB                          |  |  |
| Legacy USB support      | Enabled                         | Разрешено (по умолчанию)                                 |  |  |
| Legacy USB support      | Disabled                        | Запрещено                                                |  |  |
|                         | Auto                            | Автоматическое определение                               |  |  |
|                         | Установка такто                 | вой частоты микропроцессора и ОЗУ, MHz                   |  |  |
| CPU/GLIU speed          | 300/266, 333/333,               | Значения частот (частота микропроцессора/ча-             |  |  |
| 1                       | 400/200, 400/333                | 500/333  MHz = 10  умолнанию                             |  |  |
|                         | Bruoueuue/pur                   |                                                          |  |  |
| LPT/FDC                 | LPT                             | Устройство LPT (отсутствует в данной конфигу-            |  |  |
|                         |                                 | рации модуля)                                            |  |  |
|                         | FDC                             | Устройство НГМД (FDD)                                    |  |  |
|                         | Disabled                        | Запрещено (по умолчанию)                                 |  |  |
|                         | Тип периодичесн                 | ких запросов SMI (системные немаскируемые пре-           |  |  |
|                         | рывания)                        |                                                          |  |  |
| Periodic SMI            | Non-maskable                    | Немаскируемые (по умолчанию)                             |  |  |
|                         | Maskable                        | Маскируемые                                              |  |  |
|                         | Disabled                        | запрещено                                                |  |  |
| Dariadia SMI Internal   | <u>Значение интерв</u>          | ала периодических запросов SMI, ms                       |  |  |
| Periodic Sivii intervai | 55, 110, 220,<br>440, 880, 1760 | 55 ms – по умолчанию                                     |  |  |
|                         | Включение/выкл                  | иочение портов СОМЗ. СОМ4                                |  |  |
| COM3 & COM4             | Enabled                         | Разрешено (по умолчанию)                                 |  |  |
|                         | Disabled                        | Запрещено                                                |  |  |
|                         | Назначение прер                 | Назначение прерывания устройствам PCI использующим линии |  |  |
| PCI INT A Assignment    | INT A, INT B, INT C             | INT A, INT B, INT C, INT D                               |  |  |
| PCI INT B Assignment    | Auto                            | Автоматическое назначение линии прерывания               |  |  |
| PCI INT C Assignment    | mor.                            | (по умолчанию)                                           |  |  |
| PCI INT D Assignment    | IRQ5                            | Линия - IRQ5                                             |  |  |
|                         | IRQ10<br>IRQ11                  | Линия - IRQ10<br>Пиния – IRQ11                           |  |  |
|                         | Режим работы I РТ               |                                                          |  |  |
| LPT Mode                | ции модуля                      | nopra – ne nikeer sna lennis is gannon konqui ypa        |  |  |
| IRQ3                    | COM2                            | Порт СОМ2 (по умолчанию)                                 |  |  |
| IRQ4                    | COM1                            | Порт СОМ1 (по умолчанию)                                 |  |  |
| IRQ5                    | PCI                             | РСІ-устройство (по умолчанию)                            |  |  |
| IRQ6                    | FDC                             | Контроллер FLOPPY (по умолчанию)                         |  |  |
| IRQ7                    | LPT                             | Порт LPT (по умолчанию) – не используется                |  |  |
| IRQ9                    | ACPI                            | Контроллер АСРІ (по умолчанию)                           |  |  |
| IRQ10                   | PCI                             | РСІ устройство (по умолчанию)                            |  |  |
| IRQ11                   | PCI                             | РСІ устройство (по умолчанию)                            |  |  |
| IRQ12                   | PS2 Mouse                       | Мышь PS2 (по умолчанию)                                  |  |  |
| IRQ14                   | IDE                             | Первичный контроллер IDE (по умолчанию)                  |  |  |
| IRQ15                   | COM3/COM4                       | Порты СОМ3, СОМ4 (по умолчанию)                          |  |  |

#### 6.5 Specific Configuration

Меню раздела «Specific Configuration» отвечает за установку направления передачи данных порта COM3 в режиме RS422/485. Пункт меню «RS485 Default» имеет значение «Transmit» (по умолчанию) и «Receive».

Значение «Transmit» (Передача) включает передатчик СОМЗ и при включении модуля порт СОМЗ настроен на передачу данных (используется при полнодуплексном подключении в режиме RS422).

Значение «Receive» (Прием) выключает передатчик СОМЗ и при включении модуля порт СОМЗ настроен на приём данных (используется при полудуплексном подключении в режиме RS485).

#### 6.6 PnP Configuration (Настройка Plug-and-Play)

Вид меню раздела «PnP Configuration» (все пункты установлены по умолчанию) представлен в таблице 29.

Данный раздел предоставляет доступ к управлению назначением прерываний IRQ и DMA, относящихся к функции Plug-and-Play. Настройки пунктов меню имеют только два возможных значения параметра: «Enabled» (разрешено) или «Disabled» (запрещено).

| Таблица | 28 |
|---------|----|
|---------|----|

| Пункт меню          | Параметр | Пункт меню           | Параметр |
|---------------------|----------|----------------------|----------|
| Enable PnP Support  | Enable   | Enable PnP O/S       | Enable   |
| Assign IRQ 0 to PnP | Disabled | Assign IRQ 8 to PnP  | Disabled |
| Assign IRQ 1 to PnP | Enable   | Assign IRQ 9 to PnP  | Disabled |
| Assign IRQ 2 to PnP | Enable   | Assign IRQ 10 to PnP | Disabled |
| Assign IRQ 3 to PnP | Enable   | Assign IRQ 11 to PnP | Enable   |
| Assign IRQ 4 to PnP | Disabled | Assign IRQ 12 to PnP | Enable   |
| Assign IRQ 5 to PnP | Enable   | Assign IRQ 13 to PnP | Enable   |
| Assign IRQ 6 to PnP | Disabled | Assign IRQ 14 to PnP | Enable   |
| Assign IRQ 7 to PnP | Disabled | Assign IRQ 15 to PnP | Enable   |
| Assign DMA 0 to PnP | Disabled | Assign DMA 4 to PnP  | Enable   |
| Assign DMA 1 to PnP | Disabled | Assign DMA 5 to PnP  | Enable   |
| Assign DMA 2 to PnP | Disabled | Assign DMA 6 to PnP  | Disabled |
| Assign DMA 3 to PnP | Enable   | Assign DMA 7 to PnP  | Enable   |

#### 6.7 Shadow configuration (Настройка теневой памяти)

Вид меню раздела «Shadow Configuration» (все пункты установлены по умолчанию) представлен в таблице 30.

| Пункт меню              | Параметр | Пункт меню              | Параметр |
|-------------------------|----------|-------------------------|----------|
| Shadowing               | Chipset  | Shadow 16KB ROM at C000 | Enable   |
| Shadow 16KB ROM at C400 | Enable   | Shadow 16KB ROM at C800 | Disabled |
| Shadow 16KB ROM at CC00 | Disabled | Shadow 16KB ROM at D000 | Disabled |
| Shadow 16KB ROM at D400 | Disabled | Shadow 16KB ROM at D800 | Disabled |
| Shadow 16KB ROM at DC00 | Disabled | Shadow 16KB ROM at E000 | Enable   |
| Shadow 16KB ROM at E400 | Enable   | Shadow 16KB ROM at E800 | Enable   |
| Shadow 16KB ROM at EC00 | Enable   | Shadow 16KB ROM at F000 | Enable   |

Таблица 29

Данный раздел программы BIOS SETUP предоставляет возможность (если выбрано значение параметра «Enabled») перезаписи содержимого BIOS модулей расширения в оперативную память блоками по 16 Кбайт при инициализации модуля.

В пункте меню «Shadowing» имеется возможность выбора значения параметра: «Chipset» или «None». Все остальные настройки пунктов меню имеют только два возможных значения параметра: «Enabled» (Paspeшeno) или «Disabled» (Запрещено).

#### 6.8 Остальные разделы Главного меню

6.8.1 Reset CMOS to last known values (Сброс параметров настройки BIOS к последним значениям)

При выборе раздела Главного меню «Reset CMOS to last known values» реализуется команда сброса памяти CMOS в последнее известное (до запуска программы BIOS SETUP) состояние. Эта команда позволяет отменить настройки BIOS, сделанные пользователем при данном запуске программы BIOS SETUP.

После выбора команды «Reset CMOS to last known values» в Главном меню на экран выводится сообщение:

Reset CMOS to last known values? (Y/N):

(Сбросить параметры CMOS к последним известным значениям? (Да/Нет))

Нажатие клавиши "Y" (Да) сбрасывает параметры, хранящиеся в памяти CMOS, к последним известным значениям, и возвращает в Главное меню. Нажатие клавиши "N" (Нет) возвращает в Главное меню без внесения изменений.

6.8.2 Reset CMOS to factory defaults (Сброс к значениям по умолчанию)

При выборе раздела Главного меню «Reset CMOS to factory defaults» реализуется команда сброса параметров настройки BIOS к значениям, установленным производителем по умолчанию.

После выбора команды «Reset CMOS to factory defaults» в Главном меню на экран выводится сообщение:

Reset CMOS to factory defaults? (Y/N):

(Сбросить параметры CMOS к установленным производителем по умолчанию? (Да/Нет))

Нажатие клавиши "Y" (Да) сбрасывает параметры, хранящиеся в памяти CMOS, к установленным производителем по умолчанию, и перезагружает систему. Нажатие клавиши "N" (Нет) возвращает в Главное меню без внесения изменений.

6.8.3 Write to CMOS and Exit (Запись изменений параметров настройки BIOS в CMOS и выход)

При выборе раздела Главного меню «Write to CMOS and Exit» реализуется команда записи изменений параметров настройки BIOS в памяти CMOS и завершения работы с программой BIOS SETUP.

После выбора команды «Write to CMOS and Exit» в Главном меню на экран выводится сообщение:

Save Changes and Exit? (Y/N):

(Сохранить изменения и выйти? (Да/Нет))

Нажатие клавиши "Y" (Да) сохраняет изменение параметров настройки BIOS в памяти CMOS, завершает работу с программой BIOS SETUP и перезагружает систему. Нажатие клавиши "N" (Нет) возвращает в Главное меню без внесения изменений.

При перезагрузке системы BIOS осуществляет её конфигурирование в соответствии с параметрами настройки BIOS, сохранёнными в CMOS. В случае сбоя при загрузке системы необходимо перезагрузить систему и нажать клавишу <Del> для запуска программы BIOS SETUP. В BIOS SETUP можно дополнительно произвести коррекцию значений параметров, которые привели к сбою при загрузке системы, а также сброс параметров настройки BIOS к значениям, установленным производителем по умолчанию ("factory defaults").

6.8.4 Exit without changing CMOS (Выход без записи изменений в CMOS)

При выборе раздела Главного меню «Exit without changing CMOS» реализуется команда завершения работы с программой BIOS SETUP без сохранения изменений параметров настройки BIOS в памяти CMOS (остаются неизменными до запуска программы BIOS SETUP).

После выбора команды «Exit without changing CMOS» в Главном меню на экран выводится сообщение:

Exit Without Saving Changes? (Y/N): (Выйти без записи изменения? (Да/Нет))

Нажатие клавиши "Y" (Да) завершает работу с программой BIOS SETUP без сохранения изменений параметров настройки BIOS в памяти CMOS и перезагружает систему. Нажатие клавиши "N" (Нет) возвращает в Главное меню.

## ПРИЛОЖЕНИЕ

#### Программное обеспечение

### 1 Настройка работы по прерываниям портов СОМ1 и СОМ2

Для реализации аппаратных прерываний от портов COM1 и COM2 необходимо при включении изделия однократно выполнить следующие действия:

- Установить бит TX\_DFR в регистре Modem/Mode Control Register (MCR), записав логическую 1 в 3 разряд;

- Сбросить регистр прерываний, Interrupt Enable Register (IER), записав в регистр значение 00h;

- Записать в регистр Interrupt Enable Register (IER) значение 01h.

Описание регистров см. в документации «AMD Geode™ CS5536 Companion Device Data Book» (33238G\_cs5536\_db.pdf) в разделе 5.12.

### 2 Настройка работы устройств СРСІ в слотах 2 и 3

Для обеспечения работы устройств СРСІ в слотах 2 и 3 необходимо следующее.

- Устройству CPCI slot 2 установить аппаратное прерывание с номером 10. Это можно реализовать, записав в пространство конфигурации PCI (PCI Configuration Space) в регистр прерываний (Interrupt Line) значение 10;

- Устройству CPCI slot 3 установить аппаратное прерывание с номером 11. Это можно реализовать, записав в пространство конфигурации PCI (PCI Configuration Space) в регистр прерываний (Interrupt Line) значение 11;

Для выполнения выше сказанного можно использовать программу «set\_irq.exe».

Программа «set\_irq.exe» предназначена для настройки аппаратных прерываний устройств СРСІ. Программа предназначена для работы в операционной системе MS-DOS 6.22. С другими ОС и версиями MS-DOS программа не тестировалась. Запуск программы рекомендуется производить с указанием параметров. В случае, когда параметры опущены, на экран будет выведена информация о работе с данной программой.

Параметры используемые программой:

dev – номер PCI устройства в шестнадцатеричном формате.

Irq – номер линии прерывания в десятичном формате.

Примечание – номер PCI устройства можно увидеть в таблице «PCI Device Table» в колонке «Dev».

Для применения программы «set\_irq.exe» можно использовать следующие действия.

a) Скопировать «set\_irq.exe» на системный диск;

б) На системном диске открыть файл «AUTOEXEC.BAT» в режиме редактирования и добавить следующую запись:

rem CPCI slot\_2 IRQ

set\_irq.exe 14 10

rem CPCI slot\_3 IRQ

set\_irq.exe 15 11

с) Сохранить изменения и завершить работу с редактором.